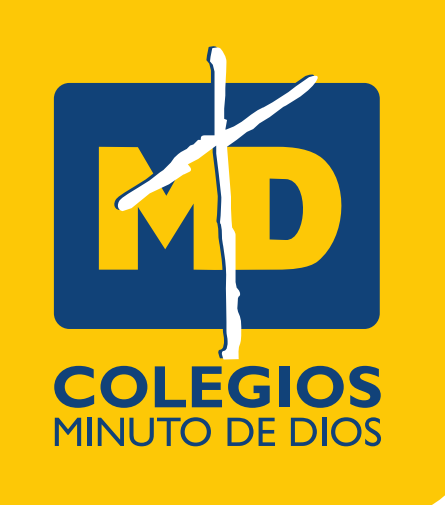

# PAGO DE LA MATRÍCULA

#### Cordial saludo estimada familia,

Haz finalizado con el proceso de admisión y en nombre de la familia de la Corporación Educativa Minuto de Dios les queremos dar la **BIENVENIDA**, esperando que este nuevo año esté lleno de nuevas aventuras y mucho conocimiento.

El paso a seguir es realizar la cancelación de la matrícula para separar el cupo.

## PASO 1

 Ingresa al formulario de admisiones con el código y clave enviado a tu correo

https://cutt.ly/gJOoITW

| COLEGIOS<br>MINUTO DE DIOS                                                |  |  |  |  |
|---------------------------------------------------------------------------|--|--|--|--|
| PROCESO DE MATRÍCULAS                                                     |  |  |  |  |
| FORMULARIO EN LÍNEA                                                       |  |  |  |  |
| CORPORACIÓN EDUCATIVA MINUTO DE DIOS                                      |  |  |  |  |
| DE DIOS. Muchas gracias                                                   |  |  |  |  |
| Escriba aquí el número de su formulario                                   |  |  |  |  |
| de acceso:                                                                |  |  |  |  |
| Escriba aquí su clave                                                     |  |  |  |  |
|                                                                           |  |  |  |  |
| ntinuar con el proceso, usted acepta la Política de tratamiento de datos. |  |  |  |  |
|                                                                           |  |  |  |  |

## PASO 2

 2. Cuando ingreses al formulario encontrarás el botón "GENERAR RECIBO DE PAGO Y BOTÓN PARA PAGO PSE"

|  | PROCESO DE MAtríCULAS ESTUDIANTES NUEVOS<br>COLEGIO EL MINUTO DE DIOS CIUDAD VERDE (2023)                                   |            |                                                                  |  |
|--|----------------------------------------------------------------------------------------------------|------------|------------------------------------------------------------------|--|
|  | Información<br>Inscrito                                                                                                    | Formulario | 3 (Recibo#PSE000046580) Fecha Solicitud 11-05-2022 Grado:T (JM ) |  |
|  |                                                                                                    | Nombres    | ANA URLENTING                                                    |  |
|  |                                                                                                    | Apellidos  | HERE A & TORNER AND TORNER                                       |  |
|  |                                                                                                    |            | Monday, 06 de June de 2022                                       |  |
|  | <ul> <li>Ver los documentos que Adjuntó.</li> <li>Generar formulario (PDF).</li> <li>Generar Recibo de Pago(PDF)</li> </ul> |            |                                                                  |  |
|  |                                                                                                    |            |                                                                  |  |

# PASO 3

 Al momento de dar clic LEE ATENTAMENTE la ventana emergente en donde te contamos sobre las condiciones que se deben tener en cuenta si realizas el pago, y finaliza aceptando para legalizar el pago.

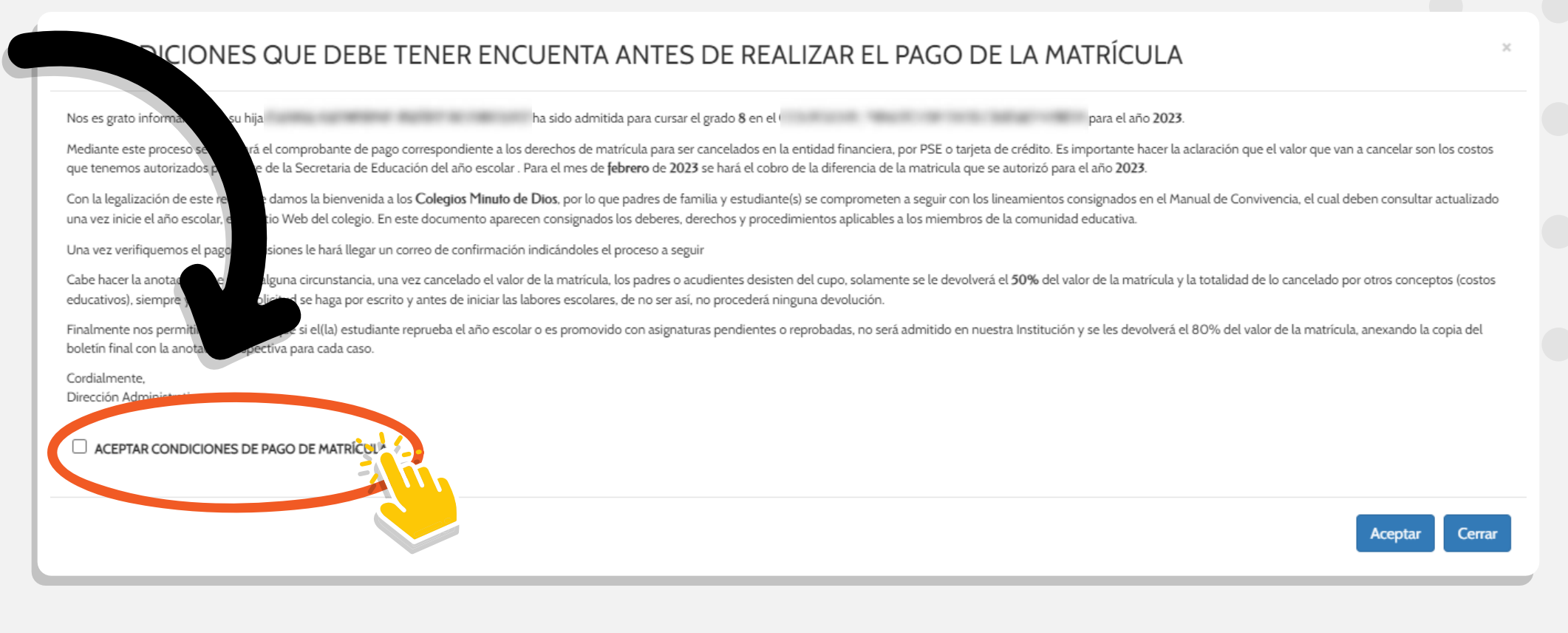

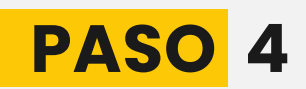

### Posterior a la aceptación de las condiciones encontrarás los **dos medios de pago.**

## MEDIO DE PAGO 1

Recibo Pago Matrícula

El archivo PDF con el recibo de matrícula debe ser impreso a láser para cancelar en las entidades bancarias <u>(Davivienda o Caja Social)</u>.

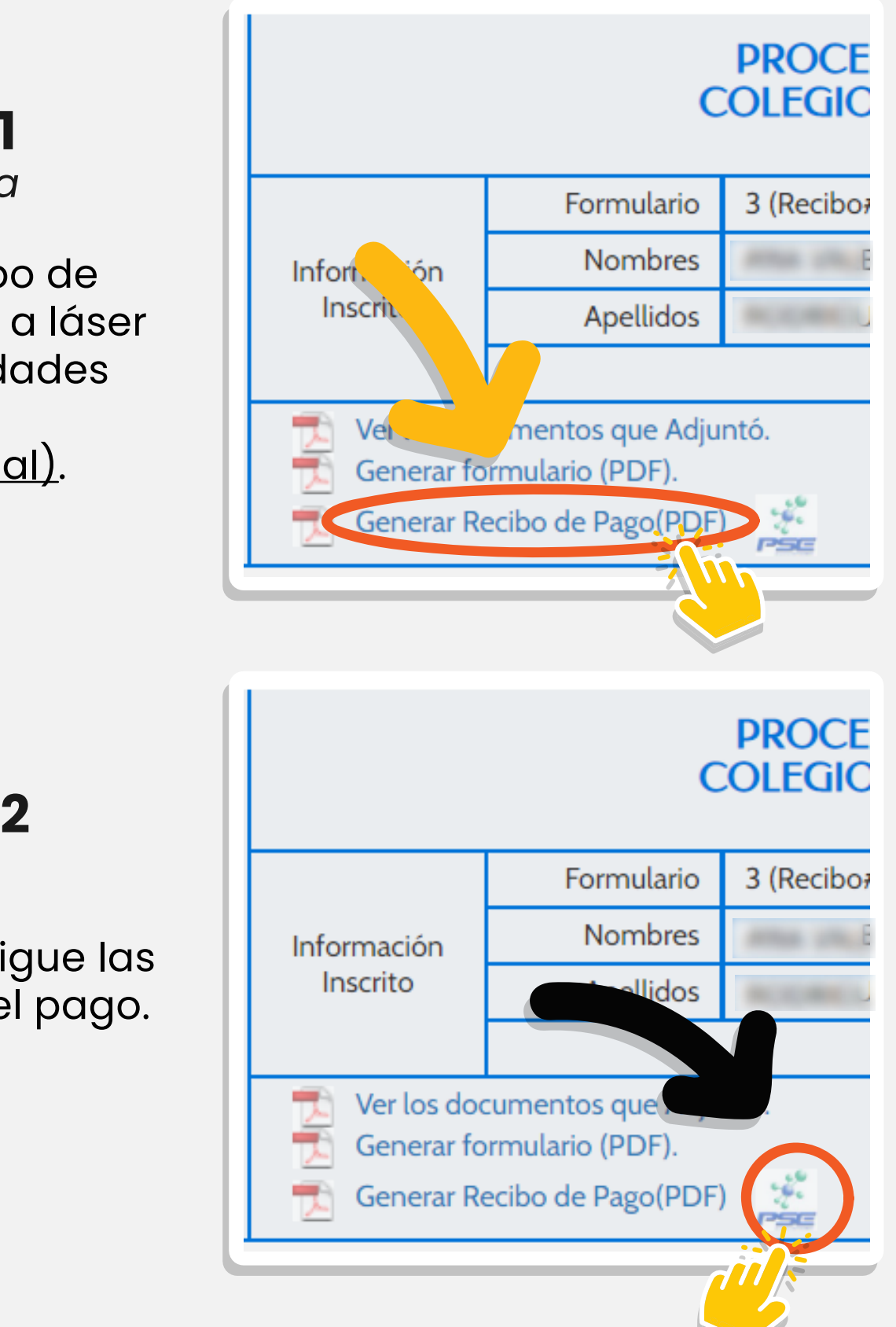

MEDIO DE PAGO 2

Pago PSE

Al dar clic en el botón **PSE** sigue las indicaciones para realizar el pago.

## PASO 5

 El personal de admisiones al verificar el pago enviará a su correo la circular de la LEGALIZACIÓN DE MATRÍCULA que se llevará posteriormente.

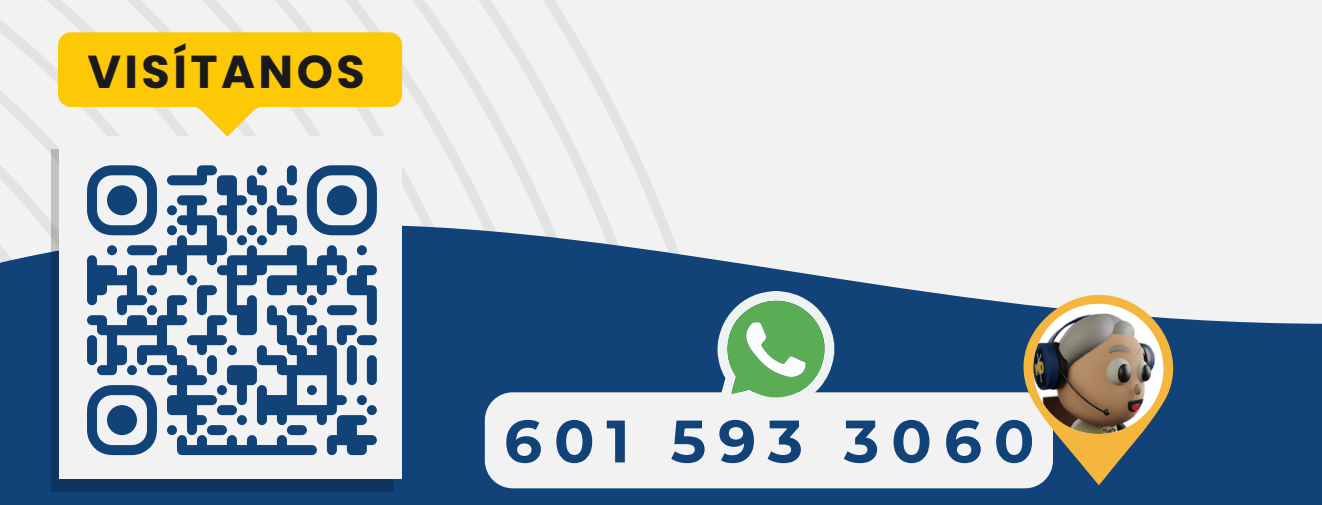

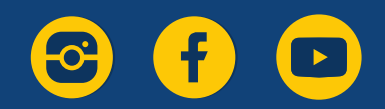